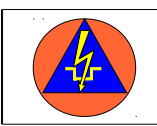

# Anwendungsmöglichkeiten in der Ausbildung

In der Regel führt heute fast jeder Teilnehmer ein Smartphone bei sich. Meist ist es auch unproblematisch, die Teilnehmer zu bitten, zu einer Ausbildung ein Tablet oder Netbook mitzubringen. Da beim Einsatz von Teilnehmergeräten nicht von sicheren Geräten auszugehen ist, bietet es sich an, mit einem eigenen Netzwerk über den Pi zu arbeiten. So müssen den Teilnehmern keine Nutzungsrechte auf bestehenden System im Objekt eingeräumt werden.

Für den Ausbilder ist die Inbetriebnahme vor Ort leicht möglich.

## Bereitstellen von Informationen zur Recherche

Für viele Menschen ist die Informationssuche mit dem Smartphone oder Tablet heute eine gewohnte Tätigkeit, weshalb es sich auch anbietet, mit diesen Medien im Unterricht zu

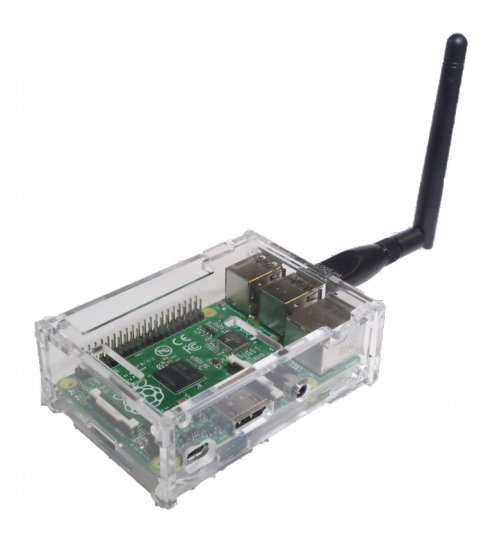

arbeiten. Auf dem Raspberry können den Teilnehmern Arbeitsunterlagen (vornehmlich als pdf) bereitgestellt werden, mit denen sich die Teilnehmer selbst Lehrinhalte erarbeiten können.

## Bereitstellen von Unterlagen zum download

Ein immer wieder auftauchendes Problem ist die Übergabe von Handouts an die Teilnehmer. Papier- Handouts werden von vielen Teilnehmern nicht mehr gewünscht. Das Herstellen von CDs oder die Abgabe von USB- Sticks ist zeitaufwendig und bei den Sticks mit Kosten verbunden. Hier hat sich die Bereitstellung von downloads über den Pi als praktikable Lösung erwiesen, die von den Teilnehmern gut angenommen wird. Hierbei sollten die Unterlagen zusammengefasst als zip-Datei und als pdf bereitgestellt werden. Grund dafür ist, dass einige Smartphones das Herunterladen von zip-Dateien verweigern, weil ihnen das Format nicht bekannt ist.

## Arbeitsmittel für Übungen

Die Vorbereitung von Sprechfunk- und ähnlichen Übungen sind immer mit einem hohen Aufwand verbunden, wenn mit Textvorlagen oder anderen Vorlagen (Patientenübersichten, Messdaten etc.) gearbeitet werden soll. Die bereitgestellten Kopien kommen oft nicht vollständig zurück oder sind mit Notizen versehen, so dass sie für eine weitere Übung neu erstellt werden müssen. Da das Lernziel hier meist die effektive Abwicklung des Funkverkehrs ist, kann die Übung auf kleinem Raum stattfinden. Dieser lässt sich meist durch ein WLAN gut ausleuchten. Die zu sendenden Nachrichten werden über das WLAN nach Rollen und Übungsphasen im Netz bereitgestellt.

#### Feilnehmerunterlagen AV10-2-1

| Hauptseite / Letzte Änderungen                    | Bearbeiten / Historie |
|---------------------------------------------------|-----------------------|
| Londout Tail 4 a                                  |                       |
| Handout leit 12                                   |                       |
| Handout Teil 2.2                                  |                       |
| Handout Funkkommunikation in der Notfallvorsorge> |                       |
| Handout Einsatzeinheitz                           |                       |
| Patiententarnsport mit einfachen Mitteln -        |                       |
| Taschenkarten Auszug/                             |                       |
| FSHG NRW /                                        |                       |
| Comic Entstehung des RK/                          |                       |
| Fahrzeuge 1:87/                                   |                       |
| Zelte 1:87/                                       |                       |
|                                                   |                       |
| Suchen Rowered by LionWiki<br>Cookies löschen     | Bearbeiten / Historie |

## <u>Arbeiten mit einem WIKI</u>

Ein lokales WIKI auf dem PI ist eine gute Möglichkeit, um Informationen für die Teilnehmer bereitzustellen.

#### **Ausblick**

Denkbar ist auch die Erstellung von Informationen in Gruppenarbeit, die dann im Plenum vorgestellt werden. Hierzu könnte jeder Gruppe eine Seite des WIKI zur Bearbeitung bereitgestellt werden. Auch die Möglichkeit, Dateien in ein Forum auf dem Pi hochzuladen, wäre eine denkbare Lösung. Hier kann auch ELOG-.UMEV eingesetzt werden, wofür aber noch Tests in Lehrgängen nötig sind.

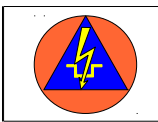

## Aufsetzen der Software:

Zunächst auf dem Pi die Programme hostapd und udhepd einrichten. Hierzu auf der Konsole als Administrator anmelden. Dann zur Installation folgenden Befehl absetzen:

### apt-get install hostapd udhcpd

## Den DHCP- Server konfigurieren:

Die Konfigurationsdatei /etc/udhcpd.conf mit einem Texteditor öffnen und wie folgt bearbeiten. Die rot markierten Zeilen müssen bearbeitet und/oder durch entfernen der # aktiviert werden.

| # Sample udhcpd confi                                                                                                    | guration file (/etc/udhcpd.conf)                                            |              |                                                |  |  |
|----------------------------------------------------------------------------------------------------|-----------------------------------------------------------------------------|--------------|------------------------------------------------|--|--|
| # The start and end of t                                                                                                    | he IP lease block                                                           | Anfan        | g und Ende des                                 |  |  |
| start 192.168.XX.2                                                                                                    | #default: 192.168.0.20                                                      | IP- Be       | reichs festlegen                               |  |  |
| end 192.168.XX.XX                                                                                                    | #default: 192.168.0.254                                                     |              |                                                |  |  |
| # The interface that udł                                                                                                    | cpd will use                                                                | Name d       | er WLAN- Schnittstelle<br>interfaces eintragen |  |  |
| interface wlan0                                                                                                    | #default: eth0                                                              |              |                                                |  |  |
| # The maximim numbe<br># by OFFER's, DECLIN<br># max_leases 254                                                                                                    | r of leases (includes addressesc<br>NE's, and ARP conficts<br>#default: 254 | reserved     |                                                |  |  |
| <ul> <li># If remaining is true (default), udhcpd will store the time</li> <li># remaining for each lease in the udhcpd leases file. This is</li> <li># for embedded systems that cannot keep time between reboots.</li> <li># If you set remaining to no, the absolute time that the lease</li> <li># expires at will be stored in the dhcpd.leases file.</li> </ul> |                                                                             |              |                                                |  |  |
| remaining yes                                                                                                    | #default: yes                                                               |              |                                                |  |  |
| <ul><li># The time period at which udhcpd will write out a dhcpd.leases</li><li># file. If this is 0, udhcpd will never automatically write a</li><li># lease file. (specified in seconds)</li></ul>                                                                                                    |                                                                             |              |                                                |  |  |
| #auto_time 7200                                                                                                    | #default: 7200 (2 ho                                                        | urs)         |                                                |  |  |
| # The amount of time that an IP will be reserved (leased) for if a<br># DHCP decline message is received (seconds).                                                                                                    |                                                                             |              |                                                |  |  |
| #decline_time 3600                                                                                                    | #default: 3600 (1 ho                                                        | ır)          |                                                |  |  |
| # The amount of time th                                                                                                    | nat an IP will be reserved (lease                                           | d) for if an |                                                |  |  |

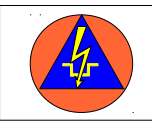

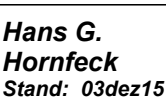

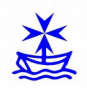

# ARP conflct occurs. (seconds) #conflict time 3600 #default: 3600 (1 hour) # How long an offered address is reserved (leased) in seconds 60 #default: 60 (1 minute) #offer time # If a lease to be given is below this value, the full lease time is # instead used (seconds). #min lease 60 #defult: 60 # The location of the leases file lease file /var/lib/misc/udhcpd.leases #defualt: /var/lib/misc/udhcpd.leases # The location of the pid file pidfile /var/run/udhcpd.pid #default: /var/run/udhcpd.pid # Everytime udhcpd writes a leases file, the below script will be called. # Useful for writing the lease file to flash every few hours. #notify file #default: (no script) #notify file dumpleases # <--- useful for debugging # The following are bootp specific options, setable by udhcpd. #siaddr 192.168.0.22 #default: 0.0.0.0 #sname zorak #default: (none) #boot file /var/nfs root #default: (none) # The remainer of options are DHCP options and can be specifed with the # keyword 'opt' or 'option'. If an option can take multiple items, such # as the dns option, they can be listed on the same line, or multiple # lines. The only option with a default is 'lease'. #Examles IP- Bereichs festlegen und dem opt dns 8.8.8.8 4.2.2.2 opt subnet 255.255.255.0 Server die erste Adresse geben opt router 192.168.XX.1 #opt wins 192.168.10.10 #option dns 129.219.13.81 # appened to above DNS servers for a total of 3 option domain local opt lease 864000 # 10 days of seconds # Currently supported options, for more info, see options.c #opt subnet #opt timezone

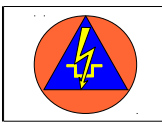

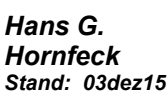

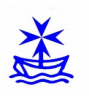

#opt router #opt timesrv #opt namesrv #opt dns #opt logsrv #opt cookiesrv #opt lprsrv #opt bootsize #opt domain #opt swapsrv #opt rootpath #opt ipttl #opt mtu opt broadcast 192.168.10.255 #opt wins #opt lease #opt ntpsrv #opt tftp #opt bootfile #opt wpad

# Static leases map #static\_lease 00:60:08:11:CE:4E 192.168.0.54 #static\_lease 00:60:08:11:CE:3E 192.168.0.44

Die Datei udhcpd.leases im Verzeichnis /var/lib/misc/ erzeugen:

## touch /var/lib/misc/udhcpd.leases

Die Datei /etc/default/udhcpd mit einem Editor bearbeiten und den dhcp server aktivieren: Dazu die Zeile

DHCPD ENABLED="no"

auskommentieren:

#DHCPD ENABLED="no"

## Den Hostapd- Server konfigurieren:

Die Datei /etc/hostapd/hostapd.conf mit einem Editor öffnen und die folgenden Einträge vornehmen:

| interface=wlan0<br>driver=nl80211<br>ssid=XXXXXX             | WLAN- Schnittstelle aus<br>interfaces eingeben       |
|--------------------------------------------------------------|------------------------------------------------------|
| hw_mode=g<br>channel=X                                       | Dem Netzwerk einen Namen geben                       |
| macaddr_acl=0<br>auth_algs=1                                 | Kanal vorgeben                                       |
| ignore_broadcast_ssid=0<br>wpa=2<br>wpa passphrase=XXXXXXXXX | Passwort eingeben ACHTUNG:<br>Mindestens 8 Zeichen!! |

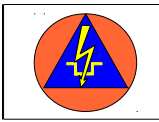

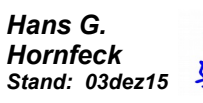

wpa\_key\_mgmt=WPA-PSK wpa\_pairwise=TKIP rsn pairwise=CCMP

Die Datei /ect/default/hostapd mit einem Editor wie folgt ändern:

#DAEMON CONF=""

zu:

DAEMON\_CONF="/etc/hostapd/hostapd.conf"

#### Interfaces anpassen:

Die Datei /etc/network/interfaces wie folgt ändern:

| # Used by ifup(8) and ifdown(8). See the interfaces(5) manpage or                                                                                             |
|----------------------------------------------------------------------------------------------------|
| # /usr/share/doc/ifupdown/examples for more information.                                                                                                    |
| auto lo<br>#auto wlan0<br>iface lo inet loopback                                                                                                    |
| auto eth0<br>iface eth0 inet static<br>address 192.168.Y.ZZ<br>netmask 255.255.255.0<br>network 192.168.Y.0<br>broadcast 192.168.Y.255<br>gateway 192.168.Y.1 |
| # Wireless LAN<br>#allow-hotplug wlan0<br>iface wlan0 inet static<br>address 192.168.XX.1<br>netmask 255.255.255.0                                            |
| # Default interface settings<br>#iface default inet dhcp                                                                                                    |

Die Einrichtung einer feste IP an der LAN- Schnittstelle erleichtert die Problembehebung oder das Betanken des PI, da es so immer über Putty einen Weg in den Pi gibt. Dazu den WLAN- Dongle ziehen und den Pi mit dem Netzwerk verbinden.

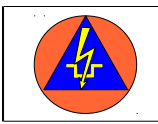

## Den Hotspot dauerhaft starten:

Dazu die folgenden Befehle auf der Konsole eingeben:

#### update-rc.d hostapd enable update-rc.d udhcpd enable

Dann den Pi neu starten. Achtung: auch wenn der Pi läuft, leuchtet die Diode des WLAN- Sticks nicht zwingend!!

## Web-Server installieren

Als web-Server kommt lighttpd zum Einsatz. Zur Installation den folgenden Befehl absetzen. Zusätzlich werden auch die nötigen php- Pakete mit installiert.

## apt-get install lighttpd php5-cgi php5-cli

Jetzt das Modul von lighttpd für die php- Nutzung starten:

## lighty-enable-mod fastcgi-php

Nach einem Neustart mit

#### service lighttpd restart

erscheint beim Aufrufen der IP- Adresse des Pi mit einem Browser eine Testseite. Diese Seite befindet sich im Verzeichnis /*var/www*/ mit dem Namen *index.php*. Diese Seite wird später durch die eigene Seite ersetzt.

## Wiki einrichten

Für Schulungszwecke reicht ein schmales und leichtes WIKI. In diesem Aufbau benutzen wir LionWiki. Hierzu die Version *Full featured LionWiki* von der Seite

#### http://lionwiki.0o.cz/index.php?page=Main+page

auf den Pi herunter laden. Die Rechte des Verzeichnisses /*var*/ so ändern, dass in ihm geschrieben werden kann.

Dann in das Verzeichnis wechseln, in dem die heruntergeladene Datei *lionwiki-2.3.9.tar.bz2* liegt. Die Datei in das Verzeichnis /*var/www*/ entpacken. Dazu die Datei in das Verzeichnis kopieren und danach mit dem folgenden Befehl entpacken:

#### tar -xjf lionwiki-3.2.9.tar.bz2

Dabei wird die alte index.php überschrieben. Ruft man nun die IP des Pi im Browser auf, erscheint die "Startseite" des LionWiki und kann bearbeitet werden.

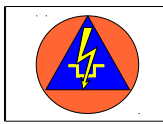

### Hinweise:

In der /etc/www/Config.php können Einstellungen für das Wiki vorgenommen werden:

| \$WIKI_TITLE            | hier kann der Seite ein Name gegeben werden |
|-------------------------|---------------------------------------------|
| \$PASSWORD              | legt ein Passwort für Schreibrechte fest    |
| <i>\$TEMPLATE</i>       | legt das Erscheinungsbild der Seite fest    |
| <i>\$PROTECTED_READ</i> | kann Seiten auch zum Lesen sperren          |

Dateien, die zum Download angeboten werden sollen, können im folgenden Verzeichnis gespeichert werden:

/var/www/var/dateien/

# Hinweise zur Nutzung des WLAN-Sticks

Zunächst ist zu prüfen, ob der Stick unter Linux läuft und auch die Funktion als Accesspoint unterstützt. Hierzu die Anleitungen lesen und ggf. im Internet nachsehen. Sticks mit dem Chipsatz Ralink RT 5370 sind nutzbar und wurden hier verwendet. Um zu sehen, welcher Chipsatz sich im Stick verbirgt, kann man sich alle angeschlossenen Geräte mit dem folgenden Befehl ansehen:

### lsusb

Beispielhafter screenshot:

```
root@pib:~# lsusb
Bus 001 Device 002: ID 0424:9512 Standard Microsystems Corp.
Bus 001 Device 001: ID 1d6b:0002 Linux Foundation 2.0 root hub
Bus 001 Device 003: ID 0424:ec00 Standard Microsystems Corp.
Bus 001 Device 004: ID 148f:5370 Ralink Technology, Corp. RT5370 Wireless Adapte
r
root@pib:~#
```

*lsmod* zeigt alle geladenen Module:

| snd       | 67211   | nd bcm2835, | snd_timer, snd_pcm, sr | nd_seq, snd |
|-----------|---------|-------------|------------------------|-------------|
| arc4      | 1964    | _           |                        | _           |
| rt2800usb | 18970   |             |                        |             |
| rt2800lib | 81833   | t2800usb    |                        |             |
| rt2x00usb | 12510   | t2800usb    |                        |             |
| rt2x001ib | 48797   | t2x00usb,rt | 28001ib,rt2800usb      |             |
| mac80211  | 557796  | t2x00lib,rt | 2x00usb,rt2800lib      |             |
| cfg80211  | 472025  | ac80211,rt2 | x00lib                 |             |
| crc_ccitt | 1612    | t2800lib    |                        |             |
| rfkill    | 22347   | fg80211     |                        |             |
|           | 0.5.5.5 |             |                        |             |

ggf. müssen die Treiber für den Stick noch geladen werden:

### apt-get update apt-get install firmware-ralink

Mit ifconfig können alle Netzwerkschnittstellen angezeigt werden.

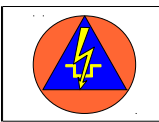

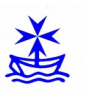

Iwconfig zeigt Informationen zu den WLAN- Schnittstellen:

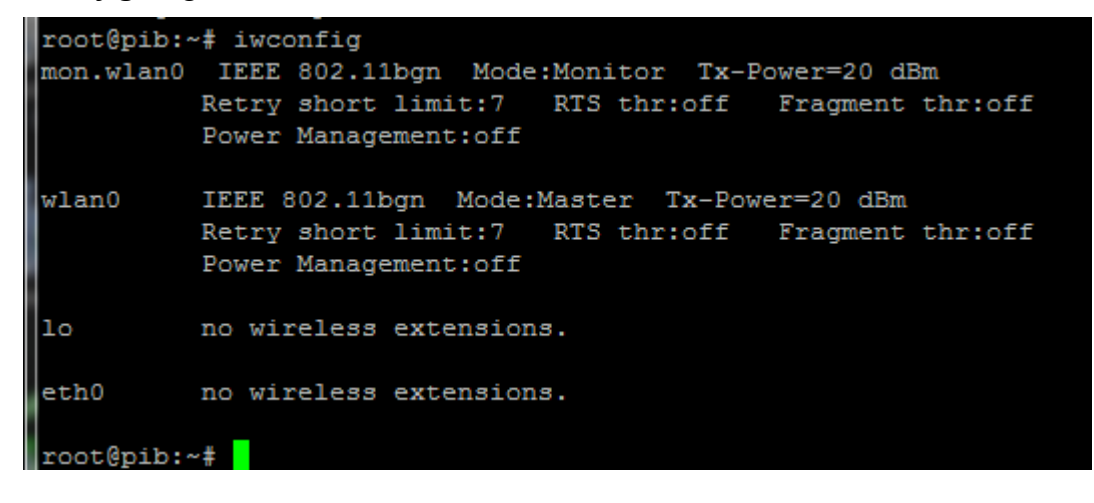